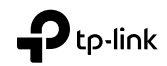

# **Quick Installation Guide**

Wireless USB Adapter

© For technical support, the User Guide and other information, please visit https://www.tp-link.com/support.

©2022 TP-Link 7106509869 REV3.0.0

Images may differ from actual products.

# CONTENTS

- 01 / Deutsch
- 03 / English
- 05 / Español
- 07 / Ελληνικά
- 09 / Français
- 11 / Italiano
- 13 / Português
- 15 / Suomi
- 17 / Nederlands
- 19 / Svenska
- 21 / Norsk
- 23 / Dansk

# 1 Anschluss an einen Computer

Option 1: Direkt

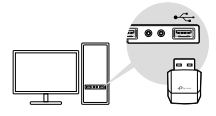

Option 2: Über das USB-Verlängerungskabel (falls mitgeliefert)

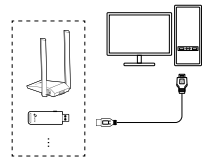

# 2 Treiber installieren

#### Für Windows

- Dieser Adapter unterstützt die Plug-and-Play-Funktion. Stecken Sie den Adapter ein, und schon ist er einsatzbereit.
- Sollte Ihr Betriebssystem die Plug & Play-Funktion nicht unterstützen, gehen Sie wie folgt vor:
  - a. Laden Sie den Treiber herunter oder überprüfen Sie die neue Version unter

#### https://www.tp-link.com/download-center.

- b. Entpacken Sie den heruntergeladenen Ordner und führen Sie die **Setup.exe** aus.
- c. Wählen Sie Ihren Adapter aus und folgen Sie den Anweisungen, um die Installation abzuschließen.

#### Hinweise:

- Falls Sie den Treiber nicht erfolgreich installieren können, deaktivieren Sie die Antiviren-Software und die Firewall und versuchen Sie es dann erneut.
- Falls bei Windows 7 eine Windows-Sicherheitsmeldung angezeigt wird, siehe https://www.tp-link.com/faq-2760.html.
- Sollte eine Meldung über einen unbekannten Herausgeber erscheinen, wählen Sie **Yes** (Ja), um fortzufahren.
- Falls die Benutzerkontensteuerung von Windows Administratorrechte erfordert, geben Sie den Benutzernamen und das Passwort Ihres Windows-Administratorkontos ein.

## Unter macOS

- a. Laden Sie den Treiber und das Dienstprogramm herunter unter https://www.tp-link.com/download-center.
- b. Entpacken Sie den heruntergeladenen Ordner und führen Sie das **Install.pkg** aus.
- c. Folgen Sie den Anweisungen, um die Installation abzuschließen.
  - Hinweis: Wenn die Meldung "3rd Party Mac Developer Installer" angezeigt wird, klicken Sie auf Weiter für weitere Anweisungen.

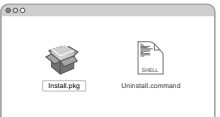

# 3 Einem WLAN-Netzwerk beitreten

#### Für Windows

Option 1: Über das Windows Dienstprogramm für WLAN

- a. Klicken Sie auf das Netzwerksymbol (٢=) in der Taskleiste.
- b. Wählen Sie Ihr WLAN-Netzwerk aus, klicken Sie auf Verbinden und geben Sie das Passwort ein, wenn Sie dazu aufgefordert werden.

| 臣                  | Netwo           | rk 6<br>cted      |                | 49      |
|--------------------|-----------------|-------------------|----------------|---------|
| <i>(</i> г. т<br>Б | P-Link_<br>Conn | KXXX<br>ect autor | natically<br>( | Connect |
| Netwo              | ork settir      | 1 <u>g</u> s      |                |         |
|                    | г. – А.         | Pø                |                | ۳ą.     |

## Option 2: Über das WPS-Tool

(Falls Ihr Adapter über eine WPS-Taste verfügt)

- a. Drücken Sie die WPS-Taste an Ihrem Router.
- b. Innerhalb von 2 Minuten halten Sie die WPS-Taste am Adapter gedrückt, bis sich das WPS-Tool öffnet.

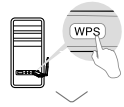

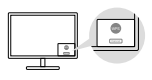

## Unter macOS

Option 1: Über das TP-Link-Dienstprogramm

- a. Klicken Sie in der Menüleiste auf 
  TP-Link Dienstprogramm.
- b. Wählen Sie Ihr WLAN-Netzwerk aus und geben Sie das WLAN-Passwort ein, wenn Sie dazu aufgefordert werden.

| • | 💑 🗢 🖬 RESHAMA, 🚍     |
|---|----------------------|
|   | LOB-MP1 On           |
|   | Turn LibbrWPLOR      |
|   | TP-649_30305         |
|   | TP-Los.,0003         |
|   | TP-Los,6210          |
|   | TP-648_0001          |
|   | Jain Other Netwick   |
|   | 175                  |
|   | Open Windexs Utility |

Option 2: Über Wi-Fi Protected Setup (WPS)

(Falls Ihr Adapter über eine WPS-Taste verfügt)

a. Drücken Sie die WPS-Taste an Ihrem Router.

 Innerhalb von 2 Minuten halten Sie die WPS-Taste am Adapter gedrückt, bis das WPS-Fortschrittsfenster erscheint.

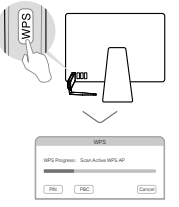

# 1 Connect to a Computer

Option 1: Directly

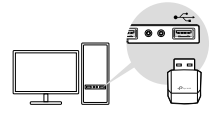

Option 2: Via the USB Extension Cable (if provided)

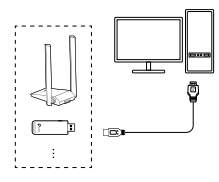

# 2 Install Driver

#### For Windows

- This adapter supports **Plug and Play** feature. Plug the adapter in and then it is ready to use.
- If your operating system does not support this feature, follow the steps below:
  - a. Download the driver or check the new release at

https://www.tp-link.com/download-center.

 b. Unzip the downloaded folder and run the Setup.exe.
 c. Select your adapter and follow the instructions to complete the installation.

Notes:

- If you can't install the driver successfully, disable the antivirus software and firewall, then try again.
- In Windows 7, if a Windows Security message pops up, refer to https://www.tp-link.com/faq-2760.html.
- If an unknown publisher message pops up, select Yes to continue.
- If Windows User Account Control requires admin credentials, type user name and password of your Windows administrator account.

#### For macOS

- a. Download the driver and utility at https://www.tp-link.com/download-center.
- b. Unzip the downloaded folder and run the Install.pkg.
- c. Follow the instructions to complete the installation.
  - Note: If a 3rd Party Mac Developer Installer message pops up,

click Continue for further instructions.

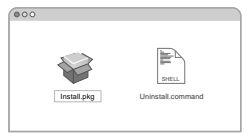

# English

# 3 Join a Wireless Network

#### For Windows

Option 1: Via Windows Wireless Utility

- a. Click the network icon (  ${\ensuremath{\mathbbm m}}$  ) on the taskbar.
- b. Select your Wi-Fi network, click **Connect** and enter the password when prompted.

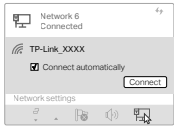

Option 2: Via WPS Tool

(If your adapter has a WPS button)

- a. Press the WPS button on your router.
- b. Within 2 minutes, press and hold the WPS button on the adapter until WPS Tool opens.

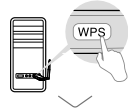

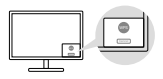

## For macOS

Option 1: Via TP-Link Utility

- a. Click 🗳 (TP-Link Utility) on the menu bar.
- b. Select your Wi-Fi network and enter the Wi-Fi password when prompted.

| 4 | 🛃 🗢 🕂 FILSHPM 9, 🚍   |
|---|----------------------|
|   | LOB-MPI Cr.          |
|   | Turn LEB WPI OF      |
|   | TP-549_XXXX          |
|   | TP-Law, 0803         |
|   | TP-Link_0210         |
|   | TP-Law, 0001         |
|   | Jun Other Network    |
|   | 1993                 |
|   | Open Windess Utility |

# Option 2: Via Wi-Fi Protected Setup (WPS)

(If your adapter has a WPS button)

- a. Press the WPS button on your router.
- b. Within 2 minutes, press and hold the WPS button on the WPS progress window appears.

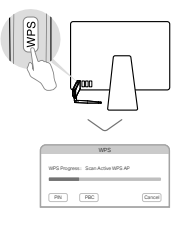

# 1 Conéctesarse a una computadora

Opción 1: Directamente

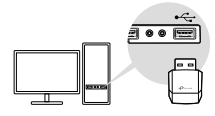

Opción 2: a través del cable de extensión USB (si se proporciona)

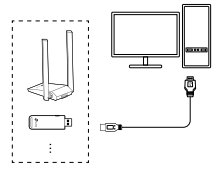

# 2 Instalar controlador

#### Para Windows

- Este adaptador es compatible con la función Conectar y Usar. Conectar el adaptador y luego estará listo para usar.
- Si el sistema operativo no es compatible con esta función, seguir los pasos a continuación:
  - a. Descargar el controlador o consultar la nueva versión en https://www.tp-link.com/download-center.

- b. Descomprimir la carpeta descargada y ejecutar **Setup.** exe.
- c. Seleccionar el adaptador y seguir las instrucciones para completar la instalación.

Notas:

- Si no se puede instalar el controlador con éxito, deshabilitar el software antivirus y el firewall, luego inténtar de nuevo.
- En Windows 7, si aparece un mensaje de seguridad de Windows, consultar https://www.tp-link.com/faq-2760.html.
- Si aparece un mensaje de editor desconocido, seleccionar Sí para Seguir.
- Si el Control de cuentas de usuario de Windows requiere credenciales de administrador, escribir el nombre de usuario y la contraseña de la Cuenta de administrador de Windows.

## para mac OS

- a. Descargar el controlador y la utilidad en https://www.tp-link.com/download-center.
- b. Descomprimir la carpeta descargada y ejecutar **Install. pkg**.
- c. Seguir las instrucciones para completar la instalación.
  - Nota: Si aparece un mensaje de instalador de desarrollador de Mac de terceros,hacer clic en Continuar para obtener más instrucciones.

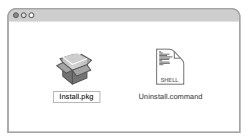

# Español

# 3 Únase a una red inalámbrica

## Para Windows

Opción 1: a través de la utilidad inalámbrica de Windows a. Hacer clic en el icono de red ( 💬 ) en la barra de tareas.

b. Seleccionar la red Wi-Fi, hacer clic en **Connect** (Conectar) e ingresar la contraseña cuando se solicite.

| 臣            | N<br>D       | etwo<br>onne    | rk 6<br>cted      |             | <i>49</i> |
|--------------|--------------|-----------------|-------------------|-------------|-----------|
| <i>(</i> , 1 | r₽-L<br>20 C | .ink_><br>Conne | DXXX<br>ect autor | natically   | Connect   |
| Netw         | ork:         | settin          | gs                |             |           |
|              | 9<br>*       |                 | Pa                | $((\cdot))$ | E.        |

Opción 2: a través de la herramienta WPS

(Si el adaptador tiene un botón WPS)

- a. Presionar el botón WPS en el enrutador.
- b. En 2 minutos, mantener presionado el botón WPS en el adaptador hasta que se abra la herramienta WPS.

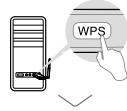

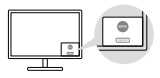

#### para mac OS

Opción 1: a través de la utilidad TP-Link

a. Hacer clic en 🗳 (Utilidad TP-Link) en la barra de menú.

b. Seleccionar la red Wi-Fi e ingresar la contraseña de Wi-Fi cuando se le solicite.

| • | 🝊 🗢 🕂 RISHPM 9, 🚍   |
|---|---------------------|
|   | USB-INFI Dr.        |
|   | Turn LEB W/H Of     |
|   | TP-Link_XXXX        |
|   | TP-Lin., 0903       |
|   | TP-Lin.,5210        |
|   | TP-Lin.,0001        |
|   | Jain Other Network  |
|   | 1075                |
|   | Open Windess Ukliky |

Opción 2: a través de la configuración protegida Wi-Fi (WPS) (Si el adaptador tiene un botón WPS)

a. Presionar el botón WPS en el router.

 b. Dentro de 2 minutos, mantener presionado el botón WPS en el adaptador hasta que aparezca la ventana de progreso de WPS.

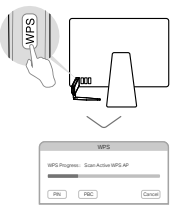

# 1 Σύνδεση με υπολογιστή

1ος Τρόπος: Απευθείας

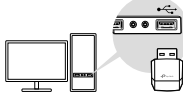

2ος Τρόπος: Μέσω του καλωδίου επέκτασης USB (εάν παρέχεται)

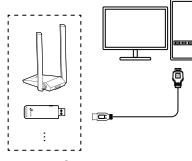

# 2 Εγκατάσταση προγράμματος οδήγησης

## Για Windows

- Αυτός ο προσαρμογέας υποστηρίζει τη λειτουργία Plug and Play. Συνδέστε τον προσαρμογέα και είναι έτοιμος για χρήση.
- Εάν το λειτουργικό σας σύστημα δεν υποστηρίζει αυτήν τη δυνατότητα, ακολουθήστε τα παρακάτω βήματα:
  - α. Κάντε λήψη του προγράμματος οδήγησης ή ελέγξτε αν υπάρχει νέα έκδοση στη διεύθυνση https://www.tp-link.com/download-center.
  - β. Αποσυμπιέστε τον ληφθέν φάκελο και εκτελέστε το

## Setup.exe.

γ. Επιλέξτε τον προσαρμογέα σας και ακολουθήστε τις οδηγίες για να ολοκληρώστε την εγκατάσταση.

Σημειώσεις:

- Εάν δεν μπορείτε να εγκαταστήσετε το πρόγραμμα οδήγησης με επιτυχία, απενεργοποιήστε το antivirus και το firewall και, στη συνέχεια, δοκιμάστε ξανά.
- Στα Windows 7, εάν εμφανιστεί ένα μήνυμα ασφαλείας των Windows, ανατρέξτε στη διεύθυνση https://www.tp-link.com/faq-2760.html.
- Εάν εμφανιστεί ένα μήνυμα άγνωστου εκδότη, επιλέξτε Ναι για συνέχεια.
- Εάν ο Έλεγχος λογαριασμού χρήστη των Windows απαιτεί δικαιώματα διαχειριστή, πληκτρολογήστε το όνομα χρήστη και τον κωδικό πρόσβασής του λογαριασμού του διαχειριστή των Windows.

# Για macOS

- α. Κάντε λήψη του προγράμματος οδήγησης και του βοηθητικού προγράμματος από τη διεύθυνση https://www.tp-link.com/download-center.
- β. Αποσυμπιέστε το ληφθέν φάκελο και εκτελέστε το Install.pkg.
- Υ. Ακολουθήστε τις οδηγίες για να ολοκληρώσετε την εγκατάσταση.

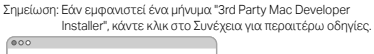

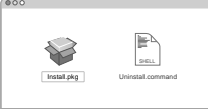

# 3 Σύνδεση σε ασύρματο δίκτυο

#### Για Windows

- 1ος Τρόπος: Μέσω του Windows Wireless Utility
- α. Κάντε κλικ στο εικονίδιο δικτύου ( 1/2 ) στη γραμμή εργασιών.
- β. Επιλέξτε το Wi-Fi δίκτυό σας , κάντε κλικ στο Connect και εισαγάγετε τον κωδικό πρόσβασης όταν σας ζητηθεί.

| 臣           | Netwo      | ork 6<br>octed    |                | 49      |
|-------------|------------|-------------------|----------------|---------|
| ((), 1<br>[ | P-Link_    | XXXX<br>ect autor | natically<br>( | Connect |
| Netw        | ork setti  | ngs               |                |         |
|             | а<br>т. т. | 18                |                | 际       |

# 2ος Τρόπος: Μέσω του εργαλείου WPS

(Εάν ο προσαρμογέας σας διαθέτει κουμπί WPS)

- α. Πατήστε το κουμπί WPS στο router σας.
- β. Εντός 2 λεπτών, πατήστε παρατεταμένα το κουμπί WPS στον προσαρμογέα μέχρι να ανοίξει το εργαλείο WPS.

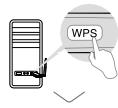

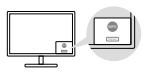

# Για macOS

.

1ος Τρόπος: Μέσω του βοηθητικού προγράμματος TP-Link

- α. Κάντε κλικ στο 📽 (Βοηθητικό πρόγραμμα TP-Link) στη γραμμή μενού.
- β. Επιλέξτε το Wi-Fi δίκτυό σας και εισαγάγετε τον κωδικό πρόσβασης Wi-Fi όταν σας ζητηθεί.

| LOB-SOPI Co.         |
|----------------------|
| Turn LEB-WPLOF       |
| TP-Gala_XXXX         |
| TP-Lin. (003         |
| TP-Lin., 5210        |
| TP-Lin.,0001         |
| Jain Other Netwick   |
| 1075                 |
| Direct Windows UNITY |

2ος Τρόπος: Μέσω Προστατευμένης Ρύθμισης Wi-Fi (WPS) (Αν ο προσαρμογέας σας διαθέτει κουμπί WPS)

- α. Πατήστε το κουμπί WPS στο router σας.
- β. Εντός 2 λεπτών, πατήστε και κρατήστε πατημένο το κουμπί WPS στον προσαρμογέα μέχρι να εμφανιστεί το παράθυρο προόδου WPS.

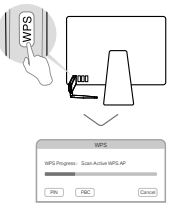

# 1 Connectez-vous à un ordinateur

Option 1 : Directement

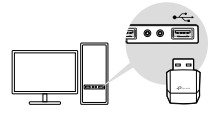

Option 2 : via le câble d'extension USB (si fourni)

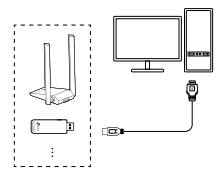

# 2 Installer le pilote

#### Pour les fenêtres

- Cet adaptateur prend en charge la fonction **Plug and Play.** Branchez l'adaptateur et il est prêt à l'emploi.
- Si votre système d'exploitation ne prend pas en charge cette fonction, suivez les étapes ci-dessous:
  - a. Téléchargez le pilote ou consultez la nouvelle version sur https://www.tp-link.com/download-center.

- b. Décompressez le dossier téléchargé et exécutez Setup.exe.
- c. Sélectionnez votre adaptateur et suivez les instructions pour terminer l'installation.

Remarques:

- Si vous ne parvenez pas à installer le pilote, désactivez le logiciel antivirus et le pare-feu, puis réessayez.
- Sous Windows 7, si un message de sécurité Windows apparaît, consultez https://www.tp-link.com/faq-2760.html.
- Si un message d'éditeur inconnu s'affiche, sélectionnez Oui pour Continuez.
- Si le contrôle de compte d'utilisateur Windows nécessite une informations d'identification administrateur, tapez le nom d'utilisateur et le mot de passe de votre compte administrateur Windows.

## Pour macOS

- a. Téléchargez le pilote et l'utilitaire sur https://www.tp-link.com/download-center.
- b. Décompressez le dossier téléchargé et exécute Install.pkg.
- c. Suivez le instructions pour compléter l'installation.
  - Note: Si un message d'installation de développeur Mac tiers s'affiche, cliquez sur Continuer pour plus d'instructions.

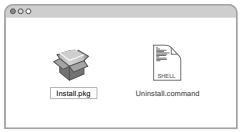

# 3 Rejoindre un réseau WiFi

#### Pour les fenêtres

Option 1 : via l'utilitaire WiFi Windows

- a. Cliquez sur l'icône de réseau ( 🖳 ) dans la barre des tâches.
- b. Sélectionnez votre réseau WiFi, cliquez sur Connecter et entrez le mot de passe lorsque vous y êtes invité.

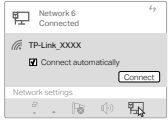

Option 2 : via l'outil WPS

(Si votre adaptateur a un bouton WPS)

- a. Appuyez sur le bouton WPS de votre routeur.
- b. Dans les 2 minutes, appuyez sur le bouton WPS de l'adaptateur et maintenez-le enfoncé jusqu'à ce que l'outil WPS s'ouvre.

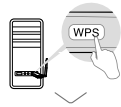

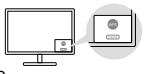

## Pour macOS

Option 1 : via l'utilitaire TP-Link

- a. Cliquez sur 🔩 (TP-Link Utility) dans la barre de menus.
- b. Sélectionnez votre réseau WiFi et entrez le mot de passe WiFi lorsque vous y êtes invité.

| 🛃 🗢 🕂 FIEHPMO, 🚍   |
|--------------------|
| LOB-MP1 On         |
| Turn LEB-W/H OR    |
| TP-649.3033        |
| TP-Link_0003       |
| TP-Link_0210       |
| TP-Lok_0001        |
| Juin Other Metwork |
| 1175               |
| Open Windows UMRy  |

## Option 2 : via Wi-Fi Protected Setup (WPS)

(Si votre adaptateur a un bouton WPS)

- a. Appuyez sur le bouton WPS de votre routeur.
- b. Dans les 2 minutes, maintenez enfoncé le bouton WPS de l'adaptateur jusqu'à ce que la fenêtre de progression WPS apparaisse.

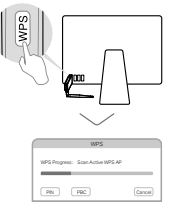

# 1 Connessione a un computer

Opzione 1: direttamente

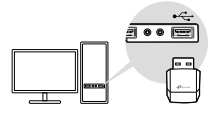

Opzione 2: tramite il cavo di estensione USB (se fornito)

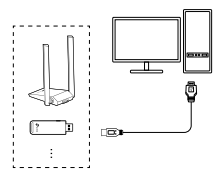

# 2 Installazione Driver

#### Per Windows

- Questo adattatore supporta la funzione Plug and Play. Una volta inserito l'adattatore nella porta USB, è pronto per l'uso.
- Se il tuo sistema operativo non supporta questa funzione, segui i seguenti passaggi:
  - a. Scarica il driver o controlla la nuova release in https://www.tp-link.com/download-center.

- b. Decomprimi la cartella scaricata e lancia Setup.exe.
- c. Seleziona il **tuo adattatore** e segui le istruzioni per completare l'installazione.

Nota:

- Se non è possibile installare correttamente il driver, disattiva il software antivirus e il firewall, quindi riprova.
- In Windows 7, se viene visualizzato un messaggio di sicurezza di Windows, fai riferimento a https://www.tp-link.com/faq-2760.html.
- Se compare un messaggio publisher sconosciuto, seleziona Sì per continuare.
- Se il controllo dell'account utente di Windows richiede le credenziali amministratore, digita username e password del tuo account amministratore di Windows.

## Per macOS

- a. Scarica il driver e l'utility da https://www.tp-link.com/download-center.
- b. Decomprimi la cartella scaricata e lancia Install.pkg.
- c. Segui le istruzioni per completare l'installazione.

Nota: Se viene visualizzato un messaggio Mac Developer Installer di

terze parti, fai clic su Continua per ulteriori istruzioni.

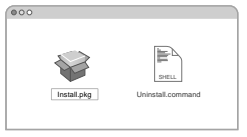

# 3 Connessione ad una rete wireless

#### Per Windows

Opzione 1: tramite l'Utility Wireless di Windows

a. Fai clic sull'icona di rete ( 🖳 ) nella barra delle applicazioni.

b. Seleziona la rete Wi-Fi, fai clic su **Connetti** e immetti la password quando richiesto.

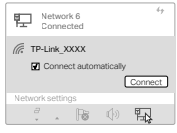

## **Opzione 2: Tramite WPS**

(Se il tuo adattatore ha un pulsante WPS)

- a. Premi il pulsante WPS sul router.
- b. Entro 2 minuti, premi il pulsante WPS sull'adattatore fino a quando non si apre il tool WPS.

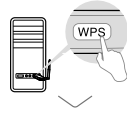

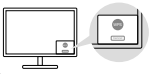

## Per macOS

Opzione 1: tramite Utility TP-Link

a. Fai clic su 🗳 (Utility TP-Link) nella barra dei menu.

b. Seleziona la rete Wi-Fi e immetti la password Wi-Fi quando richiesto.

| 🛃 🗢 🕂 FILSTAPM Q. 🚍  |
|----------------------|
| Lise-mpi Ce          |
| Turn LEB W/H Of      |
| TP-Lin.,XXXX         |
| TP-649.0903          |
| TP-Lin.,5210         |
| TP-Lin.,0001         |
| Juin Other Network   |
| 1075                 |
| Open Windows Utility |

# Opzione 2: Via WPS (Wi-Fi Protected Setup)

(Se l'adattatore ha un pulsante WPS)

- a. Premi il pulsante WPS sul router.
- b. Entro 2 minuti, premi il pulsante WPS sull'adattatore fino a quando non si apre il tool WPS.

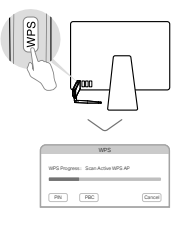

# 1 Conectar a um computador

Opção 1: Diretamente

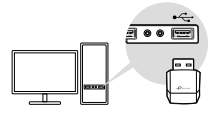

Opção 2: através do cabo de extensão USB (se fornecido)

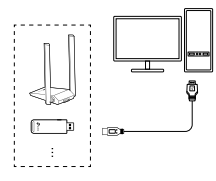

# 2 Instale o driver

#### Para Windows

- Este adaptador suporta o recurso **Plug and Play**. Conecte o adaptador e, em seguida, ele está pronto para uso.
- Se o seu sistema operacional não suportar esse recurso, siga as etapas abaixo:
  - a. Baixe o driver ou verifique a nova versão em

https://www.tp-link.com/download-center.

- b. Descompacte a pasta baixada e execute o Setup.exe.
- c. Selecione seu adaptador e siga as instruções para concluir a instalação.

Notas:

- Se você não conseguir instalar o driver com sucesso, desative o software antivírus e o firewall e tente novamente.
- No Windows 7, se uma mensagem de Segurança do Windows aparecer, consulte https://www.tp-link.com/faq-2760.html.
- Se uma mensagem de editor desconhecido aparecer, selecione Sim para Prosseguir.
- Se o Controle de Conta de Usuário do Windows exigir credenciais, digite o nome de usuário e a senha do seu conta de administrador do Windows.

## Para macOS

- a. Baixe o driver e o utilitário em https://www.tp-link.com/download-center.
- b. Descompacte a pasta baixada e execute o Install.pkg.
- c. Siga as instruções para completar a instalação.

Observação: Se uma mensagem do 3rd Party Mac Developer Installer aparecer, clique em Continuar para obter mais instruções.

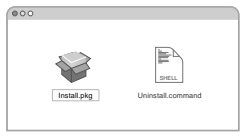

13

# Português

# 3 Junte-se a uma rede sem fio

#### Para Windows

Opção 1: via utilitário sem fio do Windows

- a. Clique no ícone de rede ( 🖳 ) na barra de tarefas.
- b. Selecione sua rede Wi-Fi, Clique em **Conectar** e digite a senha quando solicitado.

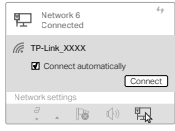

## Opção 2: via ferramenta WPS

(Se o seu adaptador tiver um botão WPS)

- a. Pressione o botão WPS no seu roteador.
- b. Dentro de 2 minutos, pressione e segure o botão WPS no adaptador até que a ferramenta WPS seja aberta.

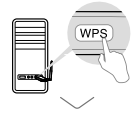

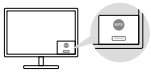

## Para macOS

Opção 1: via utilitário TP-Link

- a. Clique em 🗳 (Utilitário TP-Link) na barra de menu.
- b. Selecione sua rede Wi-Fi e digite a senha do Wi-Fi quando solicitado.

| • | 🝊 👽 🕂 RESHRMQ 🚍    |
|---|--------------------|
|   | LOB-STP1 Co.       |
|   | Turn LEB WPI OF    |
|   | TP-Los_XXXX        |
|   | TP-Lin.,0003       |
|   | TP-Lin.,6210       |
|   | TP-Lin.,0001       |
|   | Jain Other Network |
|   | 1075               |
|   | Open Winness Unity |

# Opção 2: via Wi-Fi Protected Setup (WPS)

(Se o seu adaptador tiver um botão WPS)

- a. Pressione o botão WPS no seu roteador.
- b. Dentro de 2 minutos, pressione e segure o botão WPS no adaptador até que a janela de progresso do WPS apareça.

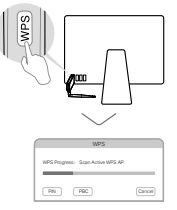

# 1 Yhdistä tietokoneeseen

Vaihtoehto 1: Suoraan

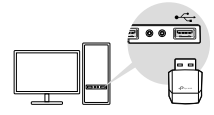

Vaihtoehto 2: USB-jatkokaapelin kautta (jos toimitetaan mukana)

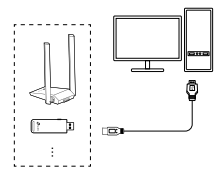

# 2 Asenna ajuri

## Windows-käyttöjärjestelmälle

- Tämä adapteri tukee Plug and Play -toimintoa. Kytke adapteri, ja se on valmis käyttöön.
- Jos käyttöjärjestelmäsi ei tue tätä toimintoa, noudata alla olevia vaiheita:
- a. Lataa ajuri tai tarkista uusi versio osoitteessa

#### https://www.tp-link.com/download-center.

- b. Pura ladattu kansio ja suorita Setup.exe.
- c. Valitse adapterisi ja noudata ohjeita asennuksen viimeistelemiseksi.

Huomiot:

- Jos ajurin asennus ei onnistu, poista virustentorjuntaohjelma ja palomuuri käytöstä ja yritä uudelleen.
- Jos käytät Windows 7 -käyttöjärjestelmää ja Windowsin tietoturvaviesti ponnahtaa näytölle, käy osoitteessa https://www.tp-link.com/faq-2760.html.
- Jos tuntematon julkaisija -viesti ponnahtaa näytölle, valitse Kyllä jatkaaksesi.
- Jos Windowsin käyttäjätilien valvonta vaatii järjestelmänvalvojan oikeudet, syötä Windows-järjestelmänvalvojan tilin käyttäjänimi ja salasana.

## macOS-käyttöjärjestelmälle

- a. Lataa ajuri ja apuohjelma osoitteesta https://www.tp-link.com/download-center.
- b. Pura ladattu kansio ja suorita **Install.pkg**.
- c. Noudata ohjeita viimeistelläksesi asennuksen.
  - Huomio: Jos kolmannen osapuolen Mac-kehittäjän asennusohjelmaviesti ponnahtaa näytölle, napsauta Jatka saadaksesi lisätietoja.

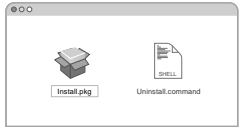

# 3 Liity langattomaan verkkoon

## Windows-käyttöjärjestelmälle

Vaihtoehto 1: Windowsin langattoman apuohjelman kautta a. Napsauta verkkokuvaketta ( 💭 ) tehtäväpalkissa.

b. Valitse WiFi-verkkosi, napsauta **Yhdistä** ja syötä salasana sitä pyydettäessä.

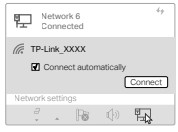

## Vaihtoehto 2: WPS-työkalun kautta

(Jos adapterissasi on WPS-painike)

- a. Paina reitittimesi WPS-painiketta.
- b. Pidä WPS-painiketta painettuna adapterissa kahden minuutin sisällä, kunnes WPS-työkalu avautuu.

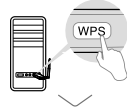

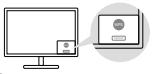

#### macOS-käyttöjärjestelmälle

Option 1: Via TP-Link Utility

a. Napsauta 🗳 (TP-Link-apuohjelmaa) valikkopalkissa.

b. Valitse WiFi-verkkosi ja syötä WiFin salasana sitä pyydettäessä.

| 🔹 🗢 🕂 FILEMPM Q 🚍   |
|---------------------|
| LOB-MP1 On          |
| Turn LEB-W/PLOB     |
| TP-LOB_XXXX         |
| TP-LAK_0903         |
| TP-Link_0210        |
| TP-546_0001         |
| Juin Other Network  |
| 1075                |
| Open-Windess Ukliky |
|                     |

## Vaihtoehto 2: WiFi-suojattu määritys (WPS)

(Jos adapterissasi on WPS-painike)

- a. Paina reitittimesi WPS-painiketta.
- b. Pidä WPS-painiketta painettuna adapterissa kahden minuutin sisällä, kunnes WPS-ikkuna avautuu.

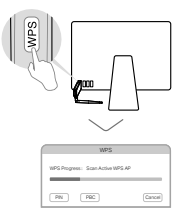

# 1 Verbinden met een computer

Optie 1: Direct

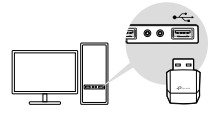

Optie 2: Via de USB-kabel (indien meegeleverd)

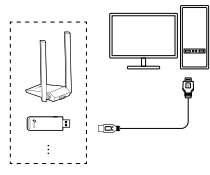

# 2 Stuurprogramma installeren

#### Voor Windows

- Deze adapter ondersteunt **plug-and-play**. Sluit de adapter aan en hij is direct klaar voor gebruik.
- Als uw besturingssysteem deze functie niet ondersteunt, volg dan de onderstaande stappen:
  - a. Download het stuurprogramma of kijk of er een nieuwe versie beschikbaar is op

https://www.tp-link.com/download-center.

- b. Pak de gedownloade map uit en voer Setup.exe uit.
- c. Selecteer **uw adapter** en volg de instructies om de installatie te voltooien.

Opmerkingen:

- Als het stuurprogramma niet wordt geïnstalleerd, schakel dan de antivirussoftware en firewall uit en probeer het opnieuw.
- Voor Windows 7: als er een bericht van Windows-beveiliging verschijnt, raadpleeg dan https://www.tp-link.com/faq-2760.html.
- Als een melding over een onbekende uitgever wordt weergegeven, selecteert u Ja om door te gaan.
- Als voor Windows Gebruikersaccountbeheer beheerdersreferenties zijn vereist, geef dan de gebruikersnaam en het wachtwoord van uw Windows-beheerdersaccount op.

## Voor macOS

- a. Download het stuurprogramma en hulpprogramma via https://www.tp-link.com/download-center.
- b. Pak de gedownloade map uit en voer Install.pkg uit.
- c. Volg de instructies om de installatie te voltooien.
  - Opmerking: Als een melding over een onbekende ontwikkelaar wordt weergegeven, klikt u op Doorgaan voor verdere instructies.

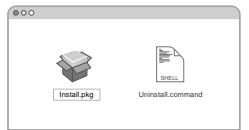

## Nederlands

## 3 Verbinding maken met een draadloos netwerk

#### Voor Windows

Optie 1: Via het hulpprogramma van Windows

- a. Klik op het netwerkpictogram ( 🖳 ) op de taakbalk.
- Selecteer uw wifi-netwerk, klik op Verbinding maken en voer het wachtwoord in wanneer hier om wordt gevraagd.

| ۴.   |       | etwo<br>onne    | rk 6<br>cted      |           | 49      |
|------|-------|-----------------|-------------------|-----------|---------|
| (li: | тр-(  | .ink_><br>Conne | DXXX<br>ect autor | natically | Connect |
| Ne   | twork | settin          | gs                |           |         |
|      | 8     |                 | Pa                |           | FL.     |

#### Optie 2: Via WPS Tool

(Als uw adapter beschikt over een WPS-knop)

- a. Druk op de WPS-knop van uw router.
- b. Druk binnen 2 minuten op de WPS-knop van de adapter en houd deze ingedrukt totdat WPS Tool opent.

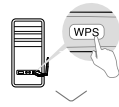

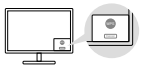

#### Voor macOS

Optie 1: Via TP-Link Utility

- a. Klik op 📣 (TP-Link Utility) op de menubalk.
- b. Selecteer uw wifi-netwerk en voer het wifi-wachtwoord in wanneer hier om wordt gevraagd.

| 📥 🗢 🕂 RESHRMA, 🚍    |
|---------------------|
| USB-INFI Dr.        |
| Turn LEB-WPLOB      |
| TP-Link_XXXX        |
| TP-Lin. 0803        |
| TP-Lin.,5210        |
| TP-Lin.,0001        |
| Jain Other Network  |
| 1075                |
| Open Windess Ukliky |

## Optie 2: Via Wi-Fi Protected Setup (WPS)

(Als uw adapter beschikt over een WPS-knop)

- a. Druk op de WPS-knop van uw router.
- b. Druk binnen 2 minuten op de WPS-knop van de adapter en houd deze ingedrukt totdat het voortgangsvenster van WPS wordt geopend.

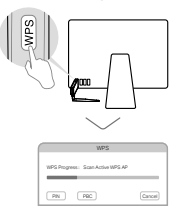

# 1 Anslut till en dator

Alternativ 1: Direkt

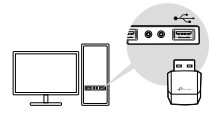

Alternativ 2: Via USB-förlängningskabeln (om sådan medföljer)

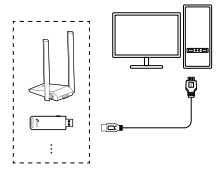

# 2 Installera drivrutinen

#### För Windows

- Den här adaptern har stöd för Plug and Play-funktion. Koppla in adaptern och sedan är den klar att användas.
- Om ditt operativsystem saknar stöd för den här funktionen, följ istället nedanstående steg:
  - a. Ladda ner drivrutinen eller hitta den nya versionen på

#### https://www.tp-link.com/download-center.

b. Packa upp den nedladdade mappen och kör Setup.

#### exe.

c. Välj din adapter och följ instruktionerna för att slutföra installationen.

OBS:

- Om du inte lyckas installera drivrutinen, inaktivera virusprogrammet och brandväggen och försök sedan på nytt.
- Om ett Windows säkerhetsmeddelande kommer upp i Windows 7, gå till https://www.tp-link.com/faq-2760.html.
- Om det kommer upp ett meddelande om okänd utgivare väljer du Ja för att fortsätta.
- Om Windows User Account Control kräver autentiseringsuppgifter för admin, skriv in användarnamn och lösenord för ditt Windowsadminkonto.

## För macOS

- a. Ladda ner drivrutinen och verktyget på https://www.tp-link.com/download-center.
- b. Packa upp den nedladdade mappen och kör Install.pkg.
- c. Följ instruktionerna för att slutföra installationen.
  - Obs: Om ett meddelande om en tredje parts Mac Developer Installer kommer upp, klicka på Fortsätt för vidare instruktioner.

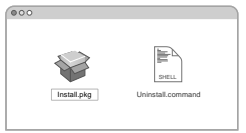

# Svenska

# 3 Anslut till ett trådlöst nätverk

#### För Windows

Alternativ 1: Via Windows Wireless Utility

- a. Klicka på nätverksikonen ( 🖳 ) i aktivitetsfältet.
- b. Välj Wi-Fi-nätverk, klicka på **Anslut** och fyll i lösenordet när detta efterfrågas.

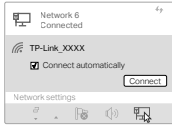

## Alternativ 2: Via WPS-verktyg

(Om din adapter har en WPS-knapp)

- a. Tryck på routerns WPS-knapp.
- b. Inom 2 minuter, tryck och håll in WPS-knappen på adaptern tills WPS-verktyget öppnas.

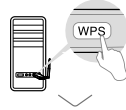

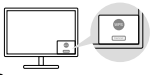

## För macOS

Alternativ 1: Via TP-Link Utility

a. Klicka på 🗳 (TP-Link Utility) i menyfältet.

 b. Välj Wi-Fi-nätverk och fyll i lösenordet när detta efterfrågas.

| 📥 🗢 🕂 RESHRMA, 🚍     |
|----------------------|
| USB-INFI Dr.         |
| Turn LEB W/H Of      |
| TP-Lin.,XXXX         |
| TP-649.0903          |
| TP-Lin.,5210         |
| TP-Lin.,0001         |
| Juin Other Network   |
| 1075                 |
| Open Windows Utility |

Alternativ 2: Via Wi-Fi Protected Setup (WPS)

(om din adapter har en WPS-knapp)

- a. Tryck på routerns WPS-knapp.
- b. Inom 2 minuter, tryck och håll in WPS-knappen på adaptern tills WPS-fönstret kommer upp.

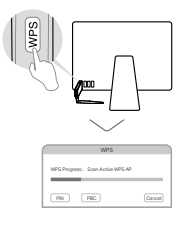

# 1 Koble til en datamaskin

Alternativ 1: Direkte

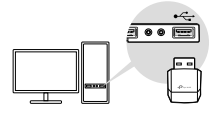

Alternativ 2: Via USB-skjøteledningen (hvis det følger med)

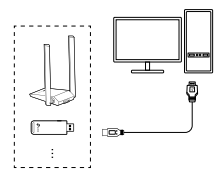

# 2 Installer driver

## For Windows

- Denne adapteren støtter **Plug and Play**-funksjonen. Koble til adapteren, og så er den klar til bruk.
- Hvis operativsystemet ikke støtter denne funksjonen, følger du fremgangsmåten nedenfor:
  - a. Last ned driveren eller sjekk den nye versjonen på

https://www.tp-link.com/download-center.

# b. Pakk ut den nedlastede mappen, og kjør Setup.exe. c. Velg adapteren og følg instruksjonene for å gjøre installasjonen fullført.

Merk:

- Hvis du ikke kan installere driveren på riktig måte, deaktiverer du antivirusprogramvaren og brannmuren, og deretter prøver du på nytt.
- Hvis det dukker opp en melding om Windows-sikkerhet i Windows 7, kan du se https://www.tp-link.com/faq-2760.html.
- Hvis det dukker opp en ukjent utgivermelding, velger du Ja for å fortsette.
- Hvis Windows-brukerkontokontroll krever administratorrettigheter, skriver du inn brukernavn og passord for Administratorkontoen for Windows.

## For macOS

- a. Last ned driveren og verktøyet på https://www.tp-link.com/download-center.
- b. Pakk ut den nedlastede mappen, og kjør Install.pkg.
- c. Følg instruksjonene for å fullføre installasjonen.

Merk: Hvis en tredjeparts Mac Developer Installer-melding dukker opp, klikker du på Fortsett for ytterligere instruksjoner.

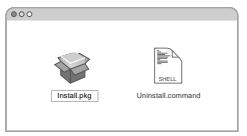

# 3 Bli med i et trådløst nettverk

#### For Windows

Alternativ 1: Via Windows Wireless Utility

- a. Klikk nettverksikonet ( 🖳 ) på oppgavelinjen.
- b. Velg Wi-Fi-nettverket ditt, klikk på **Connect** (Koble til) og skriv inn passordet når du blir bedt om det.

| 팊                                      | Netwo<br>Conne | rk 6<br>cted        |             | 49      |
|----------------------------------------|----------------|---------------------|-------------|---------|
| iii iii iii iii iii iii iii iii iii ii | -Link_>        | DXXX<br>ect autor   | natically   | Connect |
| Netwo                                  | rk settin      | gs                  |             |         |
| ő                                      |                | $ P_{\mathcal{B}} $ | $([\cdot])$ | ۳D,     |

Alternativ 2: Via WPS Tool

(Hvis adapteren din har en WPS-knapp)

- a. Trykk på WPS-knappen på ruteren.
- b. Innen 2 minutter trykker du på og holder WPS-knappen på adapteren til WPS Tool åpnes.

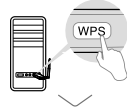

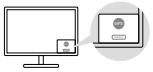

## For macOS

Alternativ 1: Via TP-Link Utility

a. Klikk 🗳 (TP-Link Utility) på menylinjen.

b. Velg Wi-Fi-nettverket ditt og skriv inn Wi-Fi-passordet når du blir bedt om det.

| 🛃 🗢 🕂 RESHRMQ 🚍       |
|-----------------------|
| LOB-MP1 Cr.           |
| Turn LEB-W/Fi Off     |
| TP-Los_XXXX           |
| TP-Law, 0903          |
| TPAAK,6210            |
| TP-648,0001           |
| Jun Other Network     |
| 1993                  |
| Open Wireless Utility |
|                       |

Alternativ 2: Via Wi-Fi Protected Setup (WPS)

(Hvis adapteren har en WPS-knapp)

- a. Trykk på WPS-knappen på ruteren.
- b. Innen 2 minutter trykker du på og holder WPS-knappen på adapteren til WPS-fremdriftsvinduet vises.

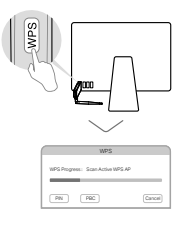

# 1 Tilslut til en computer

Mulighed 1: Direkte

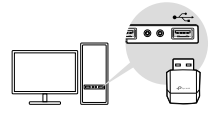

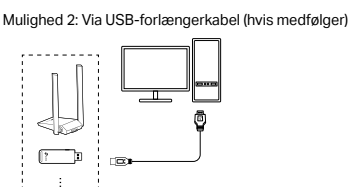

# 2 Installer driver

## **Til Windows**

- Denne adapter understøtter **Plug and Play**-funktionen. Sæt adapteren i, og så er den klar til brug.
- Hvis dit operativsystem ikke understøtter denne funktion, skal du følge nedenstående trin:
  - a. Download driveren eller tjek den nye udgivelse på

https://www.tp-link.com/download-center.

- b. Pak den downloadede mappe ud og kør Setup.exe.
- c. Vælg din adapter og følg instruktionerne til fuldfør installationen.

Bemærkninger:

- Hvis du ikke kan installere driveren, skal du deaktivere antivirussoftwaren og firewallen og derefter prøve igen.
- I Windows 7, hvis en Windows-sikkerhedsmeddelelse dukker op, se https://www.tp-link.com/faq-2760.html.
- Hvis en ukendt udgivermeddelelse dukker op, skal du vælge Ja til Blive ved.
- Hvis Windows Brugerkontokontrol kræver admin legitimationsoplysninger, indtast brugernavn og adgangskode til din Windows administratorkonto.

## Til macOS

- a. Download driveren og hjælpeprogrammet på https://www.tp-link.com/download-center.
- b. Pak den downloadede mappe ud og kør **Install.pkg**.
- c. Følg instruktionerne for at fuldføre installationen.

Bemærk: Hvis en 3rd Party Mac Developer Installer-meddelelse dukker op, klik på Fortsæt for at få yderligere instruktioner.

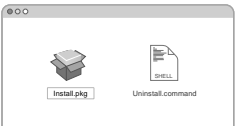

# Dansk

# 3 Tilslut et trådløst netværk

#### Til Windows

Mulighed 1: Via Windows Wireless Utility

- a. Klik på netværksikonet ( 🖳 ) på proceslinjen.
- b. Vælg dit Wi-Fi-netværk, klik på Opret forbindelse, og indtast adgangskoden, når du bliver bedt om det.

| 팊   |      | etwo<br>onne    | rk 6<br>cted      |                                                       | 49      |
|-----|------|-----------------|-------------------|-------------------------------------------------------|---------|
| (le | TP-1 | .ink_)<br>Conne | KXXX<br>act autor | natically                                             | Connect |
| Net | work | settir          | igs               |                                                       |         |
|     | 8    |                 | $\mathbb{R}$      | $\mathbb{E} \left( \left( \mathbf{x} \right) \right)$ | FL.     |

Mulighed 2: Via WPS Tool

(Hvis din adapter har en WPS-knap)

- a. Tryk på WPS-knappen på din router.
- b. Inden for 2 minutter skal du trykke på og holde WPSknappen på adapteren nede, indtil WPS Tool åbner.

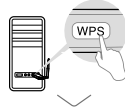

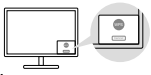

## Til macOS

Mulighed 1: Via TP-Link Utility

a. Klik på 📣 (TP-Link Utility) på menulinjen.

b. Vælg dit Wi-Fi-netværk, og indtast Wi-Fi-adgangskoden, når du bliver bedt om det.

| IB-INFI Ge<br>IN LEB-WFI OF |
|-----------------------------|
| en LEB WFI OF               |
| NAME AND A                  |
|                             |
| Law_2003                    |
| 1446,5210                   |
| -Los_0001                   |
| in Other Melwirk            |
|                             |
| 18                          |
|                             |

## Mulighed 2: Via Wi-Fi Protected Setup (WPS)

(Hvis din adapter har en WPS-knap)

- a. Tryk på WPS-knappen på din router.
- b. Inden for 2 minutter skal du trykke på og holde WPSknappen på adapteren nede, indtil vinduet WPSfremskridt vises.

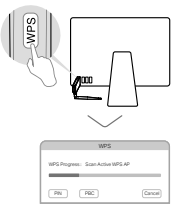

# EU Declaration of Conformity

## English

TP-Link hereby declares that the device is in compliance with the essential requirements and other relevant provisions of directives 2014/53/EU, 2011/65/EU and (EU)2015/863.

The original EU declaration of conformity may be found at https://www.tp-link.com/en/support/ce/.

## Deutsch

TP-Link erklärt hiermit, dass dieses Gerät die Grundanforderungen und andere relevante Vorgaben der Richtlinien 2014/53/EU, 2011/65/EU und (EU)2015/863 erfüllt.

Die Original-EU-Konformitätserklärung kann in englischer Sprache hier heruntergeladen werden: https://www.tp-link.com/en/support/ce/.

## Español

Por la presente TP-Link declara que este dispositivo cumple con los requisitos esenciales y otras disposiciones relevantes de las directivas 2014/53/UE, 2011/65/UE y (UE)2015/863.

La declaración original CE de la conformidad puede encontrarse en: https://www.tp-link.com/en/support/ce/.

## Ελληνικά

Δια του παρόντος η TP-Link διακηρύσσει ότι αυτή η συσκευή συμμορφώνεται με τις απαιτήσεις και άλλους σχετικούς κανονισμούς των οδηγιών 2014/53/EE, 2011/65/EE και (EE)2015/863. Μπορείτε να δείτε την αρχική δήλωση συμμόρφωσης με τους κανονισμούς της Ε.Ε. στην ιστοσελίδα https://www.tp-link.com/en/support/ce/.

## Français

TP-Link par la présente déclare que cet appareil est conforme aux exigences essentielles et autres dispositions pertinentes des directives 2014/53/UE, 2011/65/UE et (UE)2015/863.

La déclaration CE de conformité originelle peut être trouvée à l'adresse https://www.tp-link.com/en/support/ce/.

#### Italiano

TP-Link dichiara che questo dispositivo è conforme ai requisti fondamentali e alle altre disposizioni delle direttive 2014/53/EU, 2011/65/EU e (EU)2015/863.

La dichiarazione di conformità EU originale si trova in https://www.tp-link.com/en/support/ce/.

#### Português

A TP-Link declara que este dispositivo está em conformidade com os requisitos essenciais e outras disposições das Diretivas 2014/53/UE, 2011/65/UE e (UE)2015/863.

A declaração original de conformidade UE pode ser encontrada em https://www.tp-link.com/en/support/ce/.

#### Suomi

TP-Link ilmoittaa täten, että tämä laite noudattaa direktiivien 2014/53/EU, 2011/65/EU ja (EU)2015/863 olennaisia vaatimuksia ja muita asianmukaisia ehtoja.

Alkuperäinen EU-säädöstenmukaisuusilmoitus on osoitteessa https://www.tp-link.com/en/support/ce/.

#### Nederlands

TP-Link verklaart hierbij dat dit apparaat in overeenstemming is met de essentiële eissen en andere relevante bepalingen van de richtlijnen 2014/53/EU, 2011/65/EU en (EU)2015/863.

De oorspronkelijke EU verklaring van overeenstemming is te vinden op https://www.tp-link.com/en/support/ce/.

#### Svenska

TP-Link deklarerar att denna enhet är i överensstämmelse med de grundläggande kraven och andra relevanta bestämmelser i direktiv 2014/53/EU, 2011/65/EU och (EU)2015/863.

Den ursprungliga EU-försäkran om överensstämmelse kan hittas på https://www.tp-link.com/en/support/ce/.

## Norsk

TP-Link erklærer herved at denne enheten er i samsvar med de nødvendige kravene og andre relevante bestemmelser fra direktivene 2014/53/EU, 2011/65/EU og (EU)2015/863.

Den opprinnelige EU-samsvarserklæringen er tilgjengelig på https://www.tp-link.com/en/support/ce/.

## Dansk

TP-Link erklærer hermed, at denne enhed er i overensstemmelse med de væsentlige krav og andre relevante bestemmelser i direktiverne 2014/53/EU, 2011/65/EU og (EU)2015/863.

Den oprindelige EU-overensstemmelseserklæringen kan findes på https://www.tp-link.com/en/support/ce/.

# Safety Information

## English

- Keep the device away from water, fire, humidity or hot environments.
- · Do not attempt to disassemble, repair, or modify the device. If you need service, please contact us.
- Do not use the device where wireless devices are not allowed.
- This product can be powered only by computers that comply with Power Source Class 2 (PS2) or Limited
   Power Source(LPS) of IEC 62368-1.

Please read and follow the above safety information when operating the device. We cannot guarantee that no accidents or damage will occur due to improper use of the device. Please use this product with care and operate at your own risk.

#### Deutsch

- Halten Sie das Gerät fern von Wasser, Feuchtigkeit, Feuer oder sehr warmen Umgebungen.
- Versuchen Sie nicht, das Gerät zu zerlegen, zu reparieren oder zu modifizieren. Wenn Sie Service benötigen, wenden Sie sich bitte an uns.
- Betreiben Sie das Gerät nur an Orten, wo dies erlaubt ist.

Bitte folgen Sie diesen Anweisungen, wenn sie das Gerät betreiben. Bei unsachgemäßer Verwendung können wir nicht garantieren, dass keine Unfälle oder Schäden auftreten. Behandeln Sie das Gerät pfleglich und auf eigene Gefahr.

## Español

- · Mantenga el dispositivo fuera del agua, fuego, humedad o entornos calurosos.
- No intentar desmontar, reparar o modificar el dispositivo. Si necesita servicio, contáctenos.
- No utilice el dispositivo donde los dispositivos inalámbricos no están permitidos.
- Este producto solo puede ser alimentado por ordenadores que cumplan con la Fuente de energía Clase 2 (PS2) o Fuente de energía limitada (LPS) de IEC 62368-1.

Por favor lea y siga las indicaciones anteriores de seguridad cuando el dispositivo esté funcionando. No nos haremos responsables de posibles daños o accidentes que puedan ocurrir debido a un uso incorrecto del dispositivo. Por favor utilice este producto de manera correcta y bajo su propia responsabilidad.

## Ελληνικά

- Κρατήστε τη συσκευή μακριά από νερό, φωτιά, υγρασία ή ζεστά περιβάλλοντα.
- Μην επιχειρήσετε να αποσυναρμολογήσετε, να επισκευάσετε ή να τροποποιήσετε τη συσκευή. Εάν χρειάζεστε σέρβις, επικοινωνήστε μαζί μας.
- Να μη χρησιμοποιήσετε τη συσκευή σε μέρη όπου απαγορεύεται η χρήση ασύρματων συσκευών.
- Αυτό το προϊόν μπορεί να τροφοδοτηθεί μόνο από υπολογιστές που συμμορφώνονται με Power Source Class 2(PS2) ή Limited Power Source(LPS) του προτύπου IEC 62368-1.

Παρακαλούμε διαβάστε και ακολουθήστε τις παραπάνω πληροφορίες ασφάλειας κατά τη χρήση της συσκευής. Δεν μπορούμε να σας εγγυηθούμε ότι δεν θα υπάρξουν ατυχήματα ή βλάβες αν πραγματοποιήσετε λανθασμένη χρήση της συσκευής. Παρακαλούμε να είστε προσεκτικοί κατά τη χρήση του προϊόντος.

#### Français

- Maintenir l'appareil à l'écart de l'eau, du feu, de l'humidité ou de tout environnement chaud.
- N'essayez pas de démonter, réparer ou modifier l'appareil. Si vous avez besoin d'un service, veuillez nous contacter.
- Ne pas utiliser l'appareil dans les zones ou les communications sans-fil sont interdites.
- Ce produit ne peut être alimenté que par des ordinateurs conformes à la classe de source d'alimentation 2 (PS2) ou à la source d'alimentation limitée (LPS) de la norme CEI 62368-1.

Merci de lire et de suivre les instructions de sécurité ci-dessus avant d'utiliser l'appareil.

Nous ne pouvons garantir qu'aucun accident ou dommage ne se produira en raison d'un usage incorrect de l'appareil. Merci d'utiliser cet appareil avec précaution, le non respect des consignes de sécurité est à vos risques et périls.

#### Italiano

- Tenete il dispositivo lontano da acqua, fuoco, umidità e ambienti troppo caldi.
- · Non provare a smontare, riparare o modificare il dispositivo. Se vi serve assistenza, contattateci.
- Non usate il dispositivo dove non è consentito l'uso di dispositivi wireless.
- Questo prodotto può essere alimentato solo da com-puter conformi alla Power Source Class 2 (PS2) o Limited Power Source (LPS) di IEC 62368-1.

Leggete e seguite le informazioni di sicurezza sopra indicate quando utilizzate il dispositivo. Non possiamo garantire che non accadano

incidenti o danni se si usa in modo improprio il dispositivo. Utilizzate questo prodotto con cura e lo fate funzionare a vostro rischio.

#### Português

- Mantenha o dispositivo afastado da água, fogo, humidade e ambientes quentes.
- Não tente desmontar, reparar, ou modificar o equipamento. Se precisar de assistência, contacte-nos.
- Não utilize este dispositivo em locais onde dispositivos Wi-Fi não são autorizados.
- Este produto só pode ser alimentado por computadores que cumpram a Classe 2 (PS2) ou a Fonte de Energia Limitada (LPS) da norma IEC 62368-1.

Por favor leia e siga as instruções de segurança acima quando operar o dispositivo. Não é garantido que acidentes ou estragos possam ocorrer devido à utilização incorreta do produto. Por favor utilize este produto corretamente.

#### Suomi

- Pidä laite poissa vedestä, tulesta, kosteudesta ja kuumasta ympäristöstä.
- Älä yritä purkaa, korjata tai muokata laitetta. Jos tarvitset huoltoa, ota meihin yhteyttä.
- Älä käytä laitetta paikassa, missä ei sallita langattomia laitteita.
- Tätä tuotetta voidaan käyttää vain tietokoneilla, jotka ovat virtalähdeluokan 2 (PS2) tai rajoitetun virtalähteen (LPS) IEC 62368-1-standardin mukaisia.

Lue yllä olevat turvallisuustiedot ja noudata niitä käyttäessäsi laitetta. Emme voi taata, että laitteen virheellinen

käyttö ei aiheuta onnettomuuksia tai vaurioita. Käytä tätä tuotetta varoen ja omalla vastuullasi.

#### Nederlands

- · Houd het apparaat uit de buurt van water, vuur, vochtigheid of warme omgevingen.
- Probeer het apparaat niet te demonteren, repareren of wijzigen. Als het product gerepareerd moet worden, neem dan contact met ons op.
- Gebruik het apparaat niet waar draadloze apparaten niet toegestaan zijn.
- Dit product kan enkel van stroom worden voorzien door computers die voldoen aan de Power Source Class 2
   (PS2), Limited Power Source (LPS) of IEC 62368-1 standaarden.

Lees en volg bovenstaande veiligheidsinformatie tijdens het gebruik van het apparaat. Wij kunnen niet garanderen dat er geen ongelukken of schade kan optreden als gevolg van onjuist gebruik van het apparaat. Gebruik dit product met zorg en gebruik op eigen risico.

#### Svenska

- Håll enheten borta från vatten, eld, fukt eller varma miljöer.
- · Försök inte plocka isär, reparera eller modifiera enheten. Kontakta oss om du behöver service.
- Använd inte enheten där trådlösa enheter inte är tillåtna.
- Denna produkt kan endast drivas med datorer som uppfyller kraven för Elmaterial av klass 2 eller Begränsad strömkälla (LPS) enligt IEC 62368-1.

Läs och följ ovanstående säkerhetsinformation när du använder enheten. Vi kan inte garantera att inga olyckor eller skador kan inträffa till följdav felaktig användning av produkten. Använd den här produkten med omsorg och på eget ansvar.

#### Norsk

- Hold enheten på trygg avstand fra vann, brann og fuktige eller varme omgivelser.
- Ikke forsøk å demontere, reparere eller modifisere enheten. Kontakt oss hvis du trenger service.
- Ikke bruk enheten i områder hvor trådløse enheter ikke er tillatt.
- Dette produktet kan kun forsynes med strøm fra datamaskiner som er i samsvar med Power Source Class 2

(PS2) eller Limited Power Source (LPS) i IEC 62368-1.

Les og følg den ovenstående sikkerhetsinformasjonen før du bruker enheten. Vi kan ikke garantere at ulykker eller skader ikke vil oppstå som følge av feil bruk av enheten. Bruk dette produktet med forsiktighet og på egen risiko.

#### Dansk

- · Hold apparatet væk fra vand, ild, fugt eller varme miljøer.
- Forsøg ikke at demontere, reparere eller tilpasse enheden. Hvis du har brug for hjælp, så kontakt os.
- Brug ikke enheden, hvor trådløse enheder ikke er tilladt.
- Dette produkt kan kun forsynes med strøm fra computere, der er i overensstemmelse med Power Source Class 2 (PS2) eller Limited Power Source (LPS) i IEC 62368-1.

Følg ovenstående vejledning, når du betjener enheden. Vi kan ikke garantere, at ingen ulykker eller skader sker på grund af forkert brug af enheden. Brug dette produkt med forsigtighed og på egen risiko.

## **Product Warranty**

#### English

For the information about warranty period, policy and procedures, please visit https://www.tp-link.com/en/support THIS WARRANTY GIVES YOU SPECIFIC LEGAL RIGHTS, AND YOU MAY HAVE OTHER RIGHTS THAT VARY FROM STATE TO STATE (OR BY COUNTRY OR PROVINCE). TO THE EXTENT ALLOWED BY LOCAL LAW, THIS WARRANTY AND THE REMEDIES SET FORTH ARE EXCLUSIVE AND IN LIEU OF ALL OTHER WARRANTIES, REMEDIES AND CONDITIONS. TP-Link warrants the TP-Link branded hardware product contained in the original packaging against defects in materials and workmanship when used normally in according with TP-Link's guidelines for some period which depends on the local service from the date of original retail purchase by the end-user purchaser.

#### Deutsch

Eingeschränkte Produktgarantie von TP-Link

Nur für Original-TP-Link-Produkte. Informationen über die Garantiezeit, Regelungen und Verfahrensweisen finden Sie unter

https://www.tp-link.com/de/support

DIESE GARANTIE VERLEIHT IHNEN BESTIMMTE RECHTE, DIE VON DEM VERKAUFSLAND ABHÄNGIG SEIN KÖNNEN.

BIS ZU DEN GESETZLICHEN GRENZEN ERSETZEN DIESE GARANTIE UND DIESE HILFESTELLUNGEN ANDERSARTIGE GARANTIEN, HIFLESTELLUNGEN UND KONDITIONEN.

TP-Link garantiert für einen einwandfreien Zustand von originalverpackten TP-Link-Geräten hinsichtlich Funktion und Materialverarbeitung, normale Benutzung vorausgesetzt.

#### Español

Garantía limitada para productos de TP-Link

Sólo para productos que porten la marca TP-Link. Para obtener información sobre el período de garantía, política y procedimientos, visitar

https://www.tp-link.com/es/support

ESTA GARANTÍA LE CONFIERE DERECHOS LEGALES ESPECÍFICOS, Y ES POSIBLE QUE USTED DISPONGA DE OTROS DERECHOS, LOS CUALES PUEDEN VARIAR SEGÚN EL ESTADO (O SEGÚN EL PAÍS O PROVINCIA). EN LA MEDIDA QUE LO PERMITA LA JURISDICCIÓN LOCAL, ESTA GARANTÍA Y LOS RECURSOS ESTABLECIDOS EN ELLA SON EXCLUSIVOS EN LUGAR DE CUALQUIER OTRA GARANTÍA, RECURSO Y CONDICIÓN.

TP-Link garantiza el producto de hardware que porta la marca TP-Link contenido en la caja original contra defectos en los materiales y mano de obra bajo condiciones normales de uso de acuerdo con las directrices de TP-Link por un periodo que depende del servicio local desde la fecha original de compra en la tienda por parte del usuario final adquiriente.

#### Ελληνικά

Περιορισμένη Εγγύηση TP-Link

Μόνο για προϊόντα TP-Link. Για πληροφορίες σχετικά με την περίοδο εγγύησης, την πολιτική και τις διαδικασίες, επισκεφθείτε

https://www.tp-link.com/gr/support

ΑΥΤΉ Η ΕΓΓΥΉΣΗ ΣΑΣ ΔΙΝΕΙ ΣΎΓΚΕΚΡΙΜΕΝΑ ΝΟΜΙΚΑ ΔΙΚΑΙΩΜΑΤΑ, ΑΛΛΑ ΜΠΟΡΕΙ ΝΑ ΕΧΕΤΕ ΚΑΙ ΑΛΛΑ ΔΙΚΑΙΩΜΑΤΆ, ΑΝΑΛΟΓΆ ΜΕ ΤΗ ΝΟΜΟΘΕΣΙΑ ΤΟΥ ΤΟΠΟΥ ΚΑΤΟΙΚΙΑΣ ΣΑΣ (ΚΡΑΤΟΥΣ Ή ΠΕΡΙΟΧΗΣ). ΑΥΤΉ Η ΕΓΓΥΉΣΗ ΚΑΙ ΟΙ ΔΙΑΤΑΞΕΙΣ ΤΗΣ ΕΙΝΑΙ ΑΠΟΚΛΕΙΣΤΙΚΕΣ - ΣΤΟ ΜΕΓΙΣΤΟ ΕΠΙΤΡΕΠΤΟ ΒΑΘΜΌ ΑΠΟ ΤΗΝ ΚΕΙΜΕΝΗ ΝΟΜΟΘΕΣΙΑ - ΚΑΙ Η ΠΑΡΟΥΣΑ ΕΓΓΥΉΣΗ ΥΠΕΡΚΕΙΤΑΙ ΟΛΩΝ ΤΩΝ ΑΛΛΩΝ ΕΓΓΥΉΣΕΩΝ, ΟΡΩΝ ΚΑΙ ΔΙΑΤΑΞΕΩΝ.

Η TP-Link σας εγγυάται ότι τα προϊόντα TP-Link για συγκεκριμένο χρονικό διάστημα το οποίο εξαρτάται από την ημερομηνία αγοράς του προϊόντος από τον τελικό καταναλωτή.

#### Français

Garantie limitée TP-Link

Concerne les produits de marque TP-Link uniquement. Pour plus d'informations sur la période de garantie, les conditions et les procédures, veuillez visiter

https://www.tp-link.com/fr/support

CETTE GARANTIE VOUS DONNE DES DROITS SPECIFIQUES, ET VOUS POUVEZ AVOIR D'AUTRES DROITS QUI PEUVENT VARIER D'UN ETAT, D'UN PAYS OU D'UNE PROVINCE A UNE AUTRE.

DANS LES LIMITES DU DROIT LOCAL, CETTE GARANTIE ET LES VOIES DE RECOURS SONT EXCLUSIVES ET REMPLACENT TOUT AUTRES GARANTIES RECOURS ET CONDITIONS.

TP-Link garanti les matériels marqués TP-Link, conditionnés dans un emballage original : contre les défauts matériels et les malfaçons, s'ils sont utilisés normalement et selon les prescriptions de TP-Link, pour une durée : inscrite sur l'emballage du produit ; à compter de la date d'achat par l'utilisateur final.

#### Italiano

Garanzia

Esclusivamente per prodotti marchiati TP-Link. Per le informazioni relative a periodo di garanzia, policy e procedure, visita il sito

https://www.tp-link.com/it/support

LA PRESENTE GARANZIA CONFERISCE SPECIFICI DIRITTI LEGALI, IN AGGIUNTA AI DIRITTI PREVISTI DALLA LOCALE LEGISLAZIONE.

NEI LIMITI CONSENTITI DALLA LEGGE, LA PRESENTE GARANZIA ED I RIMEDI INDICATI SONO ESCLUSIVI ED IN LUOGO A TUTTE LE ALTRE GARANZIE, RIMEDI E CONDIZIONI.

TP-Link garantisce i soli prodotti hardware marchiati TP-Link venduti nella rispettiva confezione originale non compromessa ed utilizzati secondo le linee guida illustrate: Il periodo di tempo di validità della garanzia, nel rispetto delle normative vigenti, vale a partire dalla data riportata sulla prova d'acquisto da parte dell'utente finale.

Raccolta differenziata

| Tipologia di imballaggio |          | Codice materiale              |
|--------------------------|----------|-------------------------------|
| Scatola                  | Carta    | PAP 21/PAP 20                 |
| Busta di Plastica        | Plastica | PET 1/LDPE 4/HDPE 2/7 >PP+PE< |
| Cartoncino               | Carta    | PAP 22/PAP 20                 |

| Plastica Espansa                         | Plastica | 7 EVA/LDPE 4 |  |  |
|------------------------------------------|----------|--------------|--|--|
| Guscio di Plastica                       | Plastica | PS 6/PVC 3   |  |  |
| Pellicola Plastica Plastica              |          | LDPE 4/PET 1 |  |  |
| Verifica le disposizioni del tuo Comune. |          |              |  |  |

\* Questa QIG è valida per più modelli. Si prega di fare riferimento al prodotto effettivamente acquistato.

#### Português

Garantia Limitada de Produtos TP-Link

Apenas para Produtos da Marca TP-Link. Para obter informações sobre o período de garantia, política e procedimentos, visite

https://www.tp-link.com/pt/support

ESTA GARANTIA DÁ-LHE DIREITOS LEGAIS ESPECÍFICOS E PODERÁ TER OUTROS DIREITOS QUE VARIAM ENTRE ESTADOS (OU ENTRE PAÍSES OU PROVÍNCIAS).

ATÉ AO LIMITE PERMITIDO PELA LEI LOCAL, ESTA GARANTIA E OS RECURSOS ESTABELECIDOS SÃO EXCLUSIVOS E SUBSTITUEM TODAS AS OUTRAS GARANTIAS, RECURSOS E CONDIÇÕES.

A TP-Link fornece garantia a qualquer produto da marca TP-Link contido na embalagem original do produto, contra qualquer defeito nos materiais e construção, quando o mesmo é utilizado em condições normais e de acordo com as orientações fornecidas pela TP-Link, por um período definido pelo do serviço de apoio local a partir da data de compra pelo utilizador final.

#### Suomi

TP-Link rajoitettu tuotetakuu koskee vain TP-Link merkkisiä tuotteita. Lisätietoa takuuajasta, -käytännöstä ja -toimenpiteistä löydät osoitteesta

https://www.tp-link.com/en/support

TÄMÄ TAKUU MYÖNTÄÄ KÄYTTÄJÄLLE TIETTYJÄ LAILLISIA OIKEUKSIA, JA HÄNELLÄ VOI OLLA MUITA OIKEUKSIA, JOTKA VAIHTELEVAT MAAKOHTAISESTI.

SIINÄ MÄÄRIN KUIN LAKI SEN SALLII, TÄMÄ TAKUU JA SEN MUKAISET KORJAUSKEINOT OVAT YKSINOMAISIA JA KORVAAVAT KAIKKI MUUT TAKUUT, KORJAUSKEINOT JA EHDOT.

TP-Link takaa, että TP-Link-merkkinen laitteistotuote, joka saapui alkuperäisessä pakkauksessa ei sisällä materiaali- eikä valmistusvirheitä normaalissa TP-Link:in ohjeiden mukaisessa käytössä tiettynä paikallisesta palvelusta riippuvana aikana siitä päivämäärästä lukien jona loppukäyttäjä sen alun perin hankki.

#### Nederlands

TP-Link beperkte productgarantie

Voor meer informatie over de garantieperiode, voorwaarden en procedures kijk op:

https://www.tp-link.com/nl/support

DEZE GARANTIE GEEFT U SPECIFIEKE WETTELIJKE RECHTEN EN U KUNT NOG ANDERE RECHTEN HEBBEN, DIE PER LAND (OF PER PROVINCIE) KUNNEN VERSCHILLEN.

VÕOR ŽÕVËR TÖEGËSTAAN DÕÕR DË PLÄATSËLJIKË WËTGEVING ZUN DEZE GARANTIE EN HET VERMELDE. VERHAAL EXCLUSIEF EN KOMEN DIE IN DE PLAATS VAN ALLE ANDERE GARANTIES, VERHALEN EN VOORWAARDEN.

TP-Link geeft garantie op het hardware product van het merk TP-Link in de originele verpakking voor gebreken in materialen en fabricage indien normaal gebruikt in overeenstemming met de richtlijnen van TP-Link gedurende een bepaalde periode afhankelijk van de service ter plaatse vanaf de oorspronkelijke datum van aanschaf via de detailhandel door de eindgebruiker-koper.

#### Svenska

TP-Link begränsad produktgaranti

Enbart för produkter av märket TP-Link. För information om garantitid, policy och förfaranden, gå till https://www.tp-link.com/en/support

DEN HÄR GARANTIN GER DIG SPECIFIKA FORMELLA RÄTTIGHETER OCH DU KAN HA ANDRA RÄTTIGHETER SOM VARIERAR FRÅN LAND TILL LAND (ELLER STAT ELLER PROVINS).

IDEN OMFATTNING SOM LOKALA LAGAR TILLÅTER ÄR DENNA GARANTI OCH GOTTGÖRANDEN EXKLUSIVA OCH I STÄLLET FÖR ALLA ANDRA GARANTIER, GOTTGÖRANDEN OCH VILLKOR.

TP-Link garanterar maskinvara av märket TP-Link i sin originalförpackning mot defekter i material eller sammansättning vid normal användning enligt TP-Links riktlinjer och under en period beroende på lokal underhållsservice baserat från ursprungliga inköpsdatumet för slutanvändaren.

#### Norsk

TP-Links begrensede produktgaranti

Gjelder kun for produkter merket TP-Link. For informasjon om garantiperiode, retningslinjer og prosedyrer, vennligst besøk

https://www.tp-link.com/en/support

DENNE GARÁNTIEN GIR DEG SÞESIFISERTE, RETTSLIGE RETTIGHETER, OG I TILLEGG KAN DU HA ANDRE RETTIGHETER SOM VARIERER MED JURISDIKSJON (ETTER LAND). I DEN UTSTREKNING DET ER TILLATT I HENHOLD TIL LOKAL LOV ER DENNE GARANTIEN OG LØSNINGENE SOM HER ER FREMSATT EKSKLUSIVE OG ERSTATTER ALLE ANDRE GARANTIER, LØSNINGER OG BETINGELSER.

TP-Link garanterer at det TP-Link-merkede maskinvareproduktet som ligger i den originale emballasjen er fri for feil i materialer og utførelse når det brukes på normal måte i samsvar med TP-Links retningslinjer i en periode som avhenger av lokale forhold fra den datoen sluttbrukeren opprinnelig kjøpte produktet fra en forhandler.

#### Dansk

TP-Link begrænset produktgaranti

For mere information om garanti og procedurer, gå venligst til

https://www.tp-link.com/en/support

DENNE GARANTI GIVER DIG SPECIFIKKE JURIDISKE RETTIGHEDER OG DU KAN HAVE ANDRE RETTIGHEDER SOM VARIERER FRA STAT TIL STAT (ELLER FRA LAND ELLER PROVINS).

INDENFOR LOVENS RAMMER ER GÅRANTIEN OG RETSMIDLERNE DER FREMGÅR EKSKLUSIVE OG I STEDET FOR ALLE ANDRE RETTIGHEDER, RETSMIDLER OG BETINGELSER.

TP-Link garanterer at alle TP-Link hardware produkter indeholdt i den originale emballage ikke er behæftede med fejl på materialer og håndværk såfremt de bruges efter hensigten og i overensstemmelse med TP-Link's retningslinjer, indenfor en periode som afhænger af den lokale service, fra købsdatoen af den oprindelige slutbruger/køber.

og håndværk såfremt de bruges efter hensigten og i overensstemmelse med TP-Link's retningslinjer indenfor en treårs periode fra købsdatoen af den oprindelige slutbruger/køber.